## Como emitir declaração de matrícula

**1. Acesse o site** https://www.edunecursos.com.br/ e, na ÁREA DO ALUNO, insira seu e-mail e senha. Em seguida escolha o **curso desejado** e clique em ACESSAR AULAS.

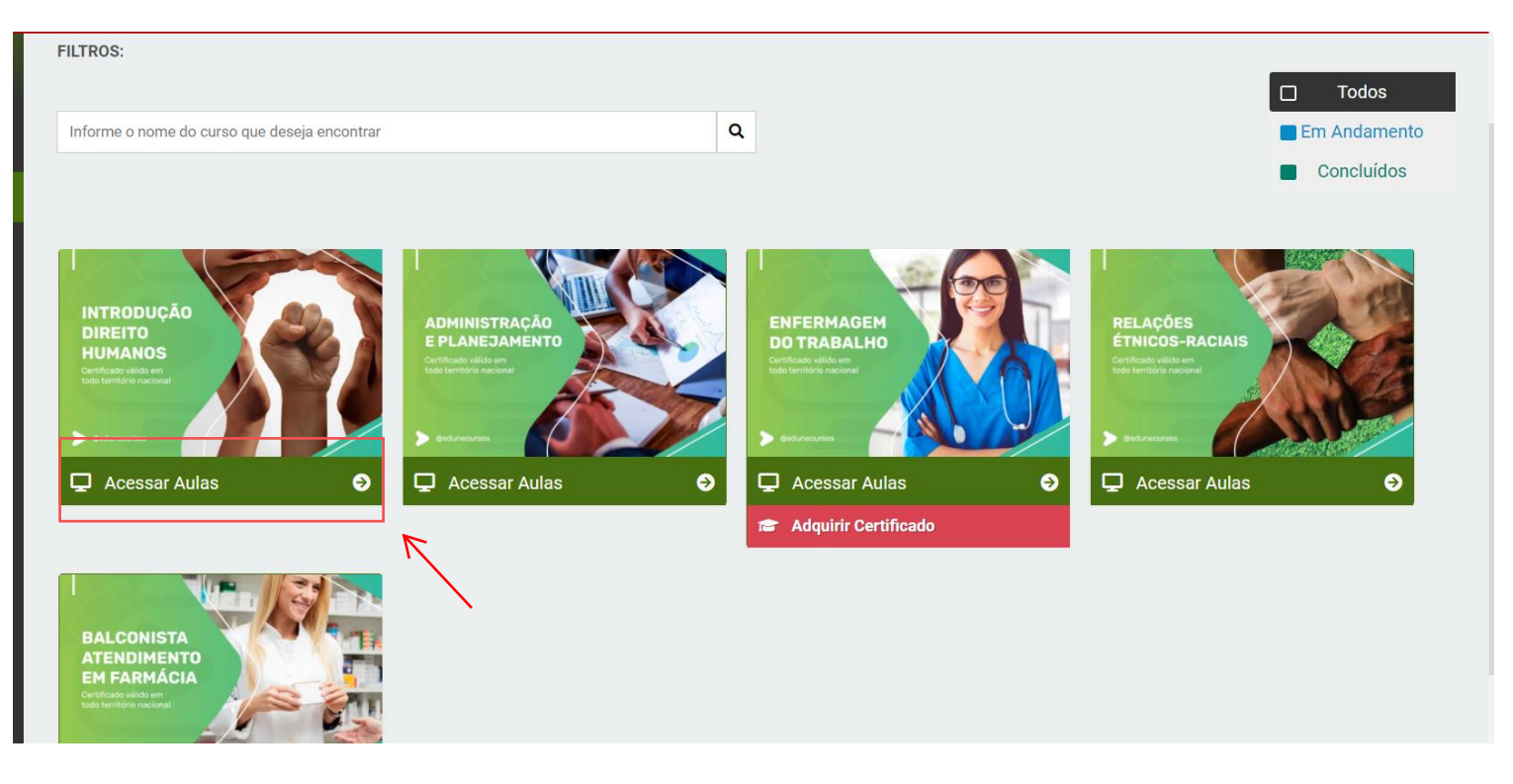

## 2. Clique na opção "Declaração De Matrícula"

| Edune Cursos                                                |                         | 🕚 07/03 09h48 🎽 0 🚽 Sair                                                       |
|-------------------------------------------------------------|-------------------------|--------------------------------------------------------------------------------|
| Introdução aos Direitos Humanos                             | Matrícula: #257455      | C Ver todos os cursos                                                          |
| ► Aulas 🞓 Avaliação e Certificado 🕑 Declaração de Matrícula | ★ Classificar o Curso   |                                                                                |
| 🏶 Apostila Introdução Direitos Humanos                      |                         |                                                                                |
| IR PARA PRÓXIMA AULA                                        | V AULA CONCLUÍD         | DA EM 04/02/2022 00H22                                                         |
|                                                             | omático : 🕄 🗃 🖨 🖪 🖪 🗮 » | INTRODUÇÃO<br>DIREITO<br>BURANOS<br>Brificado elebrar<br>Telefonde a realizado |
| Introduçã                                                   | ão aos                  | 년 Seu Andamento<br>6월<br>Aulas Introdução Direitos Humanos                     |

## 3. Agora é só clicar em Gerar Declaração e sua declaração será gerada com sucesso 😩

| Edune Cursos                                            |                                                 |                           |                       |         | <b>O</b> 7/03 09h50 | ) 🗮 0                | <b>→</b> ) Sair |
|---------------------------------------------------------|-------------------------------------------------|---------------------------|-----------------------|---------|---------------------|----------------------|-----------------|
| 🗑 Introdução aos D                                      | ireitos Humanos                                 |                           | Matrícula:            | #257455 |                     | <b>9</b> Ver todos ( | os cursos       |
| 🕨 Aulas 🖈 Ava                                           | liação e Certificado                            | 🖹 Declaração de Matrícula | 🚖 Classificar o Curso |         |                     |                      |                 |
| Declaração de<br>Fornecemos g<br>Carga horária do curso | e <b>Matrícula</b><br>ratuitamente uma declaraç | ão de matrícula.          |                       |         |                     |                      |                 |
| 50 horas                                                |                                                 |                           |                       |         |                     | ~                    |                 |
|                                                         |                                                 |                           |                       |         | Gera                | r declaração         |                 |